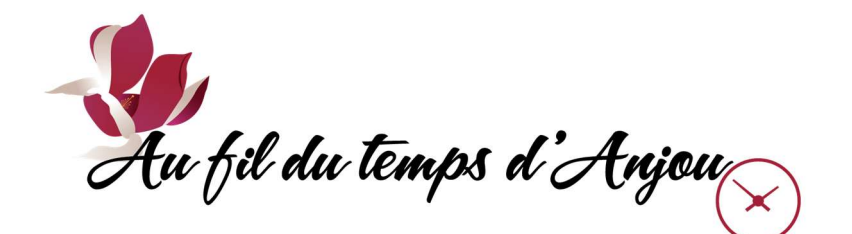

## SYSTÈME LS+ REÇUS ET AGENDA

Une fois inscrit à une ou plusieurs activités, on peut consulter dans son compte en ligne les informations suivantes :

- □ Reçus d'inscription et de paiement.
- □ Agenda des activités à venir.

## I. <u>COMPTES ET REÇUS :</u>

- □ Se connecter et aller dans son compte en ligne.
- Sur la page d'accueil «Ma famille», cliquer sur le bouton «Mon dossier» dans la barre grise en haut.
- □ Sur la page «Mon dossier», cliquer dans la boîte «Comptes et reçus».

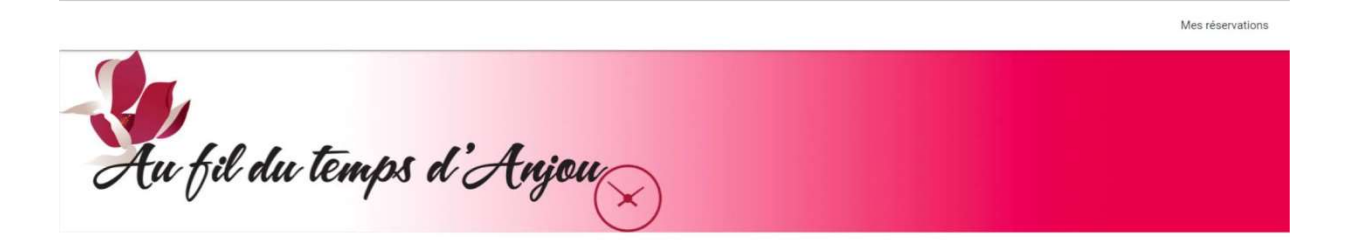

| Lier des comptes externes | Paramètres                |
|---------------------------|---------------------------|
|                           | Préférences               |
|                           | Lier des comptes externes |

Mon dossier

- □ La page «Comptes et reçus» affiche toutes les activités inscrites, ainsi que la carte de membre.
- □ On peut cliquer sur les boutons «DÉTAILS» pour obtenir plus d'information sur les paiements effectués, les horaires, les lieux, etc. qui pourraient être imprimés.
- On peut aussi se les envoyer par courriel, même si ceci a été fait initialement de façon automatique, lorsque les inscriptions ont été confirmées.

| Image: And the rest of the rest of | Second production production productin productin production production production producti |           | Creer un favon                                        |                                         |                                            | America Mon dossi            | er Se deconnecte |
|----------------------------------------------------------------------------------------------------|----------------------------------------------------------------------------------------------------|-----------|-------------------------------------------------------|-----------------------------------------|--------------------------------------------|------------------------------|------------------|
| Security of a field out temps of Areijour     Comptes et reçus     Image: Image: Image                                                            | Security of all dual temps of Angour     Comptes et reçus     No Repu, No Facture     Veullez vous assurer que votre navigateur affiche bien les fenêtres de type "popup" si vous ne voyez rien à l'écran après avoir appuyé sur un bouton après quelques secondes.     Inscription fait in Total   Requit     Discription fait in Total   Requit     Discription fait in Total   Requit     Discription fait in Total   Requit     Discription fait in Total   Requit     Discription fait in Total   Requit     Discription fait in Total   Requit     Discription fait in Total   Requit     Discription fait in Total   Requit     Discription fait in Total   Total     Discription fait in Total   Total     Discription fait in Total   Total     Discription fait in Total   Total     Discription fait in Total   Total     Discription fait in Total   Total     Discription fait in Total   Total     Discription fait in Total   Discription fait in Total     Discription fait in Total   Discription fait in Total     Discription fait in Total   Discription fait in Total     Discription fait in Tot                                                                                                    |           |                                                       |                                         |                                            |                              | Mes réservation  |
| Comptes et reçus     Fif in 2020   inscription contait recette interterie     No Reçu, No Facture   Inscription fait le Total 2020-82-26     Veuillez vous assurer que votre navigateur affiche bien les fenêtres de type "popup" si vous ne voyez rien à l'écran après avoir appuyé sur un bouton après quelques secondes.     Inscription fait le Total 2020-82-26   Total 2020-82-26     Danse - Avancé   Detraits     Danse - Débutant:   Detraits     ENVOYER PAR COURRIEL   Carte de membre     Danse - Intermédiaire avancé   Détraits                                                                                                    | Comptes et reçus     Inscription   Contrat   Recette   Billetterie     No Reçu, No Facture   No Veuillez vous assurer que votre navigateur affiche bien les fenêtres de type "popup" si vous ne voyez rien à l'écran après avoir appuyé sur un bouton après quelques secondes.     Inscription fait le   Total   Reçu #     2020-08-26   0,005   Reçu #                                                                                                    | Au fil du | temps d'Anjou                                         | $\overline{\otimes}$                    |                                            |                              |                  |
| No Repu, No Facture     Veuillez vous assurer que votre navigateur affiche bien les fenêtres de type "popup" si vous ne voyez rien à l'écran après avoir appuyé sur un bouton après quelques secondes.     Inscription fait le   Total     2020-08-26   0.005     Danse - Avancé   DÉTAILS     Danse - Debutant   ENVOYER PAR COURRIEL     Danse - Intermédiaire avancé   DÉTAILS                                                                                                    | No Reçu, No Facture     Veuillez vous assurer que votre navigateur affiche bien les fenêtres de type "popup" si vous ne voyez rien à l'écran après avoir appuyé sur un bouton après quelques secondes.     Inscription fait le   Total   Reçu #   Inscription fait le   Total     2020-08-26   0,005   5,005   5,005                                                                                                    |           | Fait en<br>2020 Contrat                               | Comptes<br>Recette Billetterie          | et reçus                                   |                              |                  |
| Veuillez vous assurer que votre navigateur affiche bien les fenêtres de type "popup" si vous ne voyez rien à l'écran après avoir appuyé sur un bouton après quelques secondes.     Inscription fait le   Total   Reçu #     2020-08-26   0,005   Inscription fait le   Total   Reçu #     Danse - Avancé   DÉTAILS   DÉTAILS   Carte de membre   DÉTAILS     Danse - Débutant   ENVOYER PAR COURRIEL   ENVOYER PAR COURRIEL   ENVOYER PAR COURRIEL                                                                                                    | Veuillez vous assurer que votre navigateur affiche bien les fenêtres de type "popup" si vous ne voyez rien à l'écran après avoir appuyé sur un bouton après quelques secondes.     Inscription fait le<br>2020-08-26   Total   Reçu #   Inscription fait le<br>2020-08-25   Total                                                                                                    |           | No Reçu, No Facture                                   |                                         |                                            |                              |                  |
| 2020-08-26 0.00S 2020-08-25 5.00S   Danse - Avancé DÉTAILS Carte de membre DÉTAILS   Danse - Débutant ENVOYER PAR COURRIEL ENVOYER PAR COURRIEL                                                                                                    | 2020-08-26 0,00S 2020-08-25 5,00S                                                                                                    |           | Veuillez vous assurer que votre navigateur affiche bi | en les fenêtres de type "popup" si vous | ne voyez rien à l'écran après avoir appuyé | sur un bouton après quelques | secondes.        |
| Danse - Avancé DÉTAILS Carte de membre DÉTAILS   Danse - Débutant ENVOYER PAR COURRIEL ENVOYER PAR COURRIEL ENVOYER PAR COURRIEL                                                                                                    |                                                                                                    |           | 2020-08-26 0,005                                      | Reçu #                                  | 2020-08-25 5,00\$                          |                              | f f              |
| Danse - Débutant ENVOYER PAR COURRIEL ENVOYER PAR COURRIEL                                                                                                    | Danse - Avancé DÉTAILS Carte de membre DÉTAILS                                                                                                    |           | Danse - Avancé                                        | DÉTAILS                                 | Carte de membre                            |                              | DÉTAILS          |
| Danse - Intermédiaire avancé                                                                                                    | Danse - Débutant ENVOYER PAR COURRIEL ENVOYER PAR COURRIEL                                                                                                    |           | Danse - Débutant                                      | ENVOYER PAR COURRIEL                    |                                            | ENVOYER                      | PAR COURRIEL     |
|                                                                                                    | Danse - Intermédiaire avancé                                                                                                    |           | Danse - Intermédiaire avancé                          |                                         |                                            |                              |                  |

## II. AGENDA DES ACTIVITÉS À VENIR :

□ Sur la page «Mon dossier», cliquer sur la boîte «Mes activités à venir».

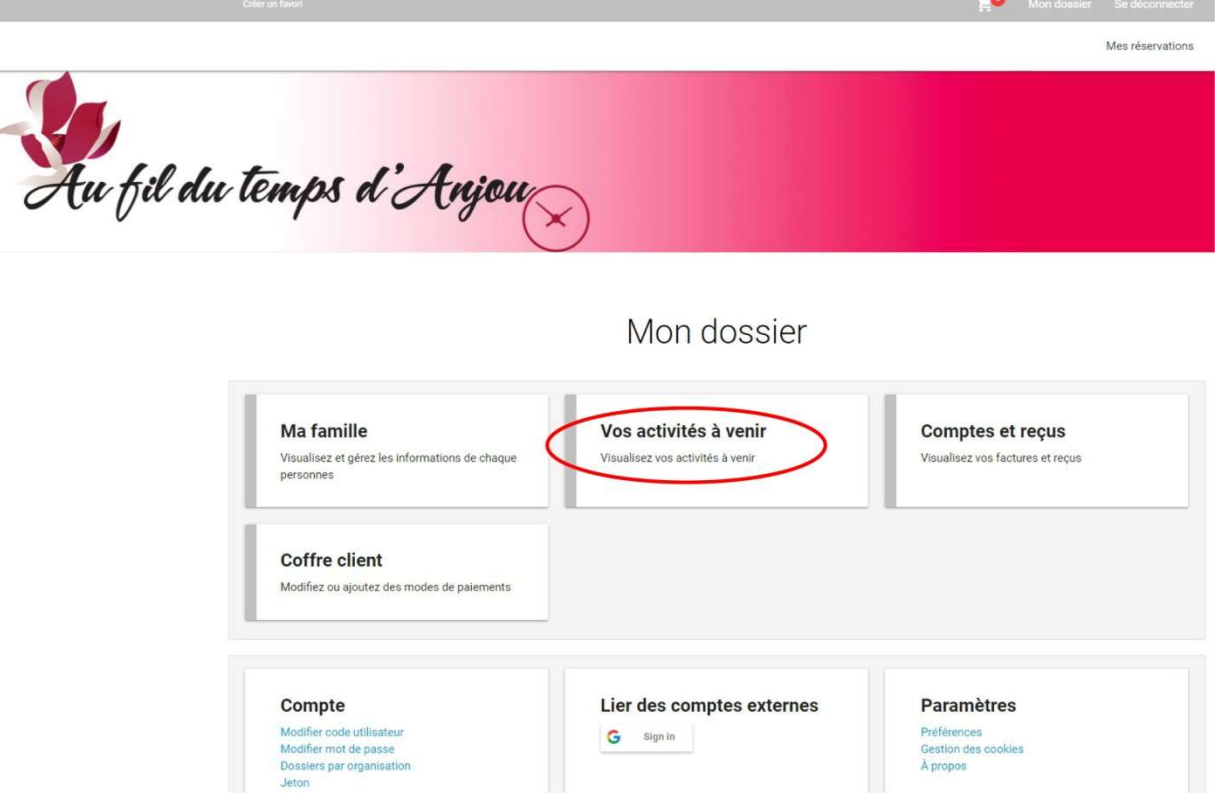

□ On obtient la page «Mes activités à venir» avec le mode d'affichage «Agenda» :

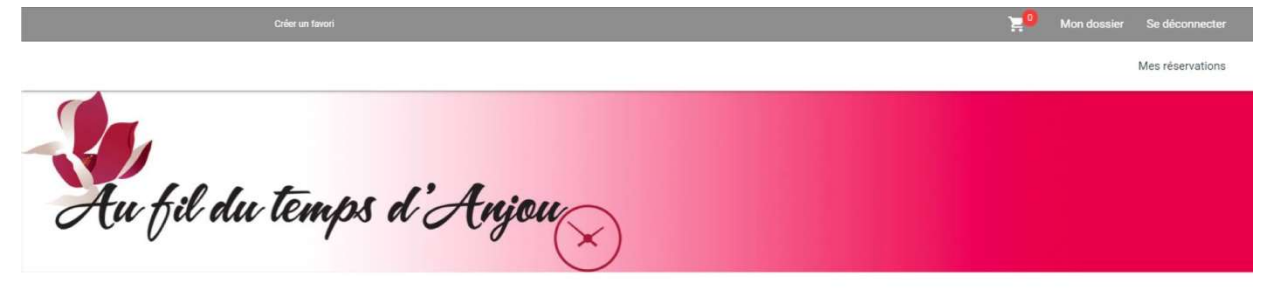

## Vos activités à venir

| 1 Septembre                | e 2020                                          | < >      |
|----------------------------|-------------------------------------------------|----------|
| Mode d'affichage<br>Agenda |                                                 | v        |
| 14 septembre 2020          |                                                 | lundi    |
| 19:00 - 21:00 •            | Danse - Intermédiaire avancé (DL-A20)           |          |
| 15 septembre 2020          |                                                 | mardi    |
| 12:45 - 14:15 •            | Danse - Débutant Diane Ranger (DDDR-A20)        |          |
| 14:45 - 16:15 •            | Danse - Intermédiaire I Diane Ranger (DIDR-A20) |          |
| 19:00 - 21:30 •            | Danse - Soirée de pratique (DPm-A20)            |          |
| 18 septembre 2020          |                                                 | vendredi |
| 10:00 - 12:00 •            | Danse - Avancé (DVA-A20)                        |          |
| 21 septembre 2020          |                                                 | lundi    |
| 19:00 - 21:00 •            | Danse - Intermédiaire avancé (DL-A20)           |          |

\_

 On peut utiliser le mode d'affichage «Mois» pour visionner ses activités en format calendrier, ou tout autre mode d'affichage disponible :

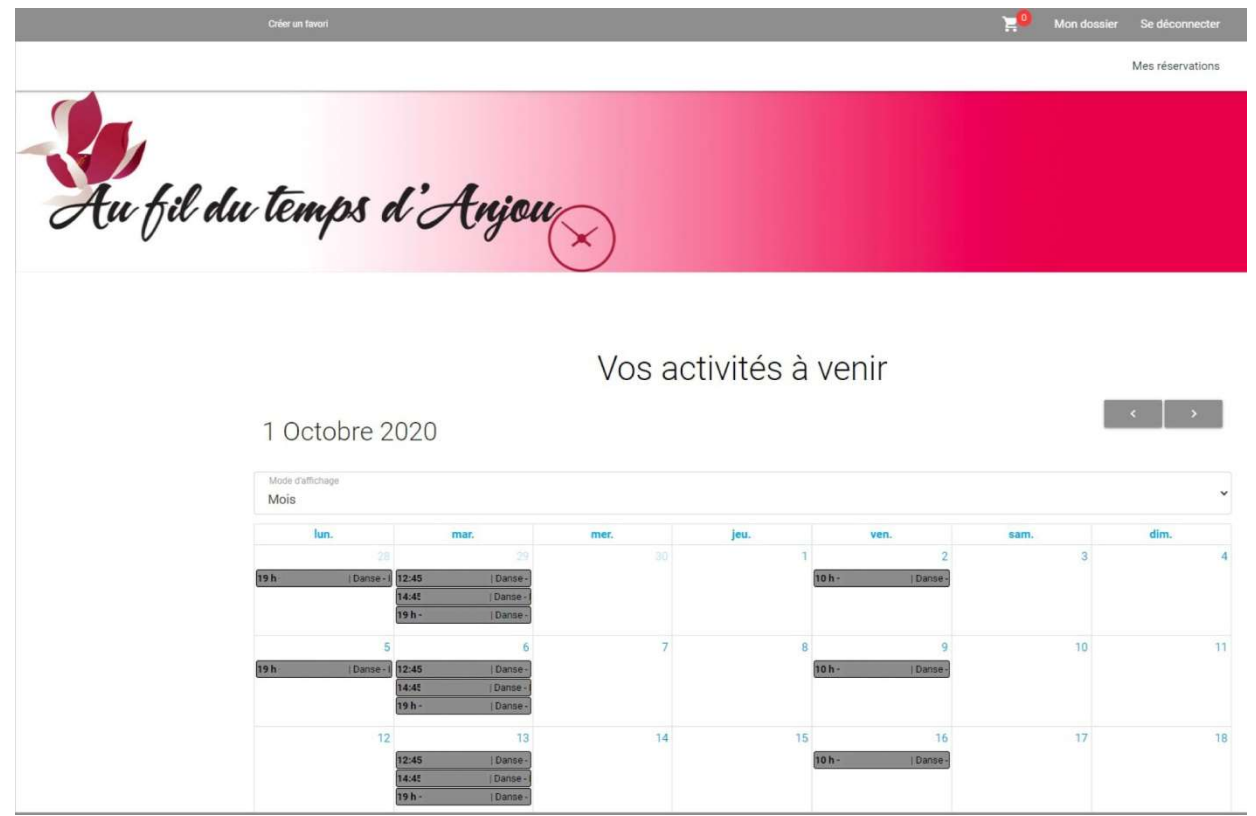

- En dernier, ne pas oublier de cliquer sur le bouton «Se déconnecter» en haut à droite.
- □ Fin.